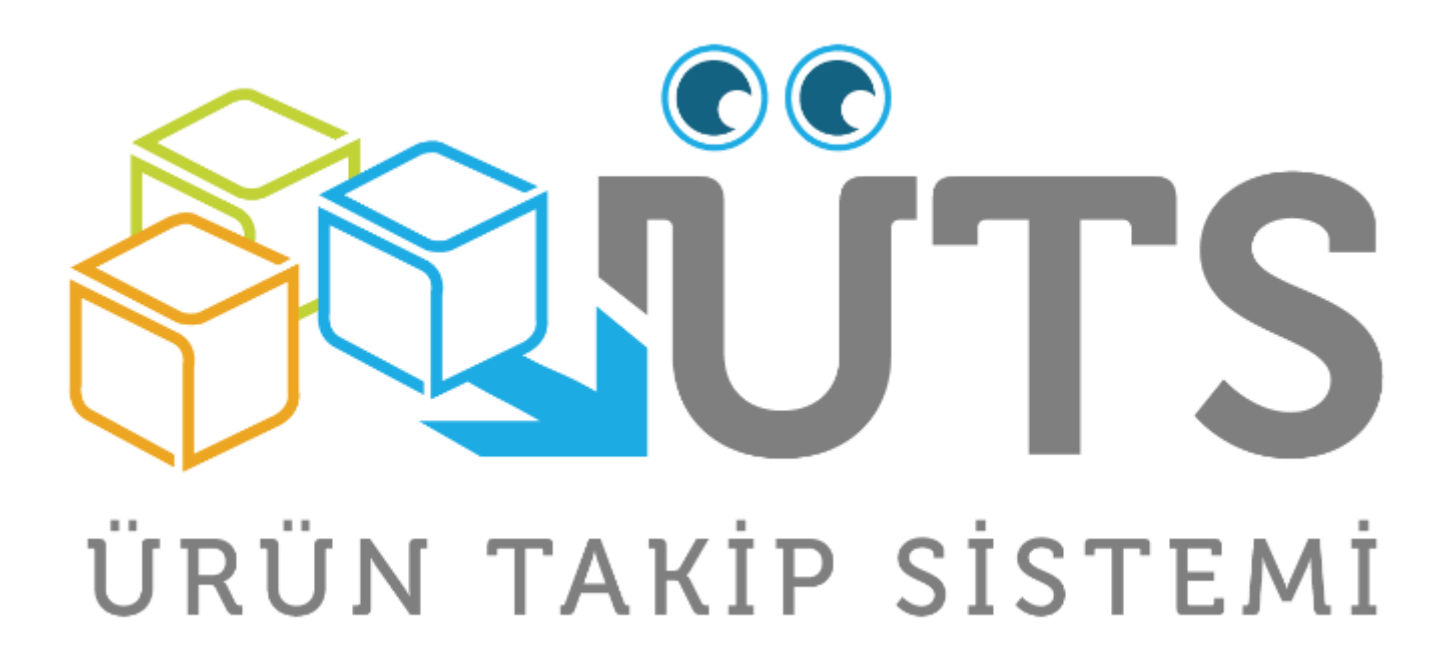

TEKİL ÜRÜN ALMA BİLDİRİMİ ve TÜKETİCİYE VERME BİLDİRİMİ KULLANIM KILAVUZU

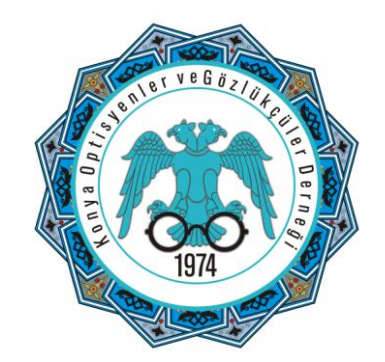

### MEDULA OPTİK PROVİZYON SİSTEMİ ÜZERİNDEN KAREKOD SORGULAMA

**TTIUB Karekod Bilgi Alanı:** UBB kaydı olan ürünler bu alanda görüntülenir. Bu alanda ürün kaydı yoksa sorgulanan ürünün ÜTS de kayıtlı olması gerekir.

**ÜTS Karekod Bilgi Alanı:** ÜTS de kayıtlı olan ürünler bu alanda görüntülenir. ÜTS kaydı olup ALMA işlemi yapılmayan ürünler için aşağıdaki gibi "Tekil ürün bildirim yapılan kurumda değildir" şeklinde bir uyarı mesajı görüntülenir.

|           | Karekod Sorgulama Işlemleri                                          |
|-----------|----------------------------------------------------------------------|
|           | UBB-SGK Karekod Sorgulama                                            |
| Karekod   | 010868010302409121090000247091-1117091410000678                      |
|           | 8680103024091-090000247091 > Ürün Kaydı                              |
|           | skod Bilgi                                                           |
|           |                                                                      |
|           |                                                                      |
|           | URUN_BULUNAMADI : Tekil ürün bildirim yapılan                        |
| UTS Karek | ad Bilai 2.667.269.078.096 ve unvanı : İŞBİR OPTİK SANAYİ            |
|           | ANONIM ŞIRKETI olan kurumdadır. > Urün<br>Adı :VISIONART - YOK - YOK |
|           |                                                                      |
|           |                                                                      |
| SGK Karek | ad Bilai                                                             |
|           | V                                                                    |
|           |                                                                      |
|           | Karekod Sorgula                                                      |
|           |                                                                      |
|           | U                                                                    |
|           |                                                                      |
|           |                                                                      |
|           |                                                                      |
|           |                                                                      |
|           |                                                                      |
|           |                                                                      |
|           |                                                                      |
|           |                                                                      |

# ÜTS Giriş Menüsünden E-İmza ile PİN kodumuzu girerek giriş yapıyoruz.

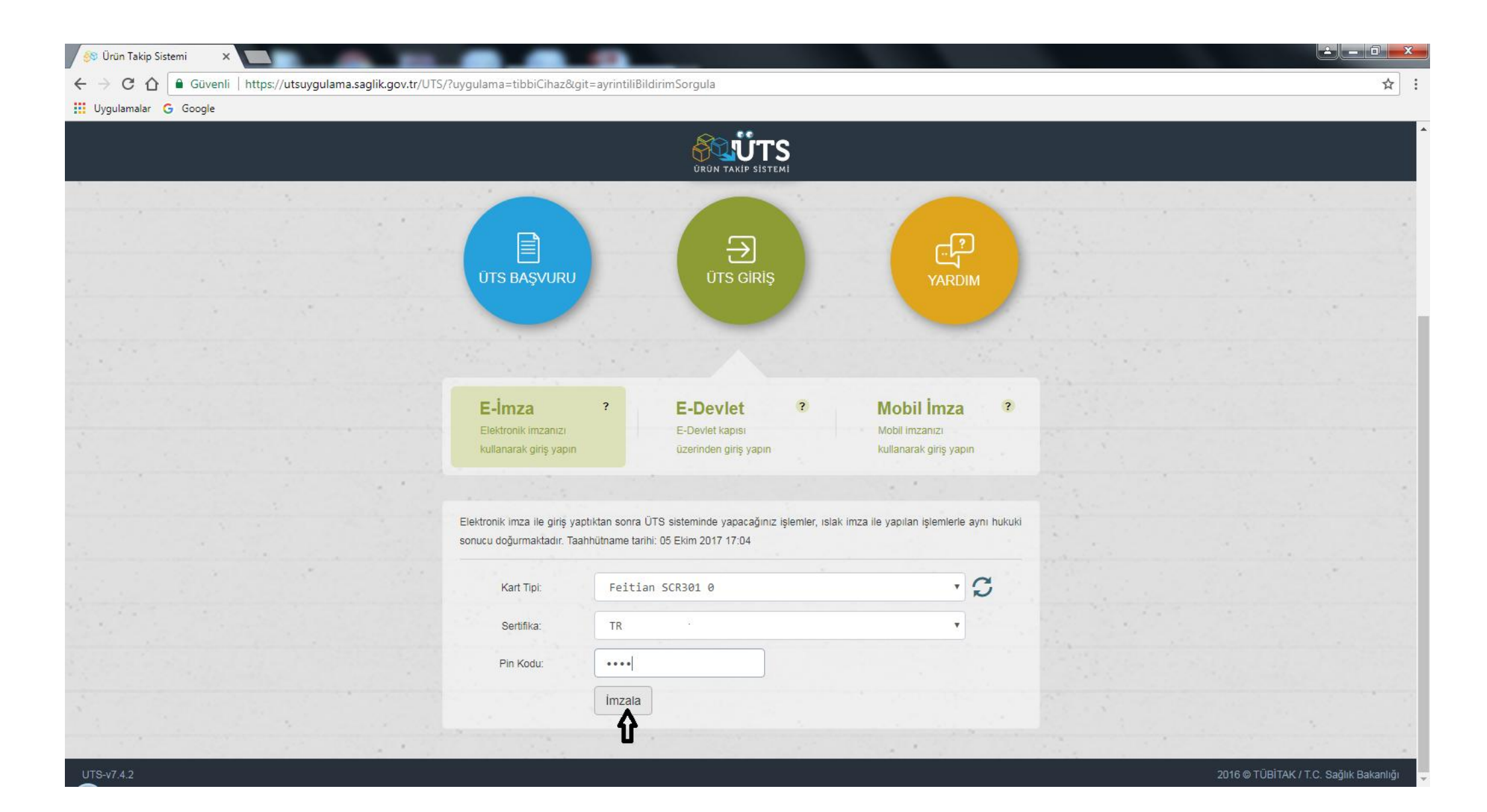

### ALMA BİLDİRİMİ İŞLEMİ NASIL YAPILIR!

ÜTS ye giriş yaptıktan sonra soldaki menüden ÜRÜN HAREKETLERİ devamında TEKİL ÜRÜN KABUL İŞLEMLERİ butonu tıklandığımızda Tedarikçi firmalardan VERME bildirimİ yapılan ürünleri ekranda görüntüleyeceğiz. ALMA bildiriminde bulunmak istediğimiz ürünün yanında ki kutucuğu işaretleyelim.

| 🚳 Ürün Takip Sistemi 🛛 🗙 🚺               |                               |                               |                                      |     | _                  | _   | _                      |         |                  |       |                | ×      |
|------------------------------------------|-------------------------------|-------------------------------|--------------------------------------|-----|--------------------|-----|------------------------|---------|------------------|-------|----------------|--------|
| ← → C ☆ 🔒 Güvenli   http                 | os://utsuygulama.saglik.gov.t | r/UTS/tibbiCihaz#/almaBildiri | miEkle                               |     |                    |     |                        |         |                  |       | <del>۳</del> ۲ | 2 :    |
| 🔢 Uygulamalar Ġ Google                   |                               |                               |                                      |     |                    |     |                        |         |                  |       |                |        |
|                                          | Arama (                       | 2                             |                                      |     |                    |     |                        | ?       | <b>?</b>         |       |                | ~      |
| 🏠 Anasayfa                               | »Ürün Kabul İşlemler          | ri                            |                                      |     |                    |     |                        |         |                  |       | Alma B         | lildir |
| 🔮 Bilgi Bankası 🧹                        | Gönderen:                     | Firma/Kurum Seçiniz           | •                                    |     |                    |     |                        |         |                  |       |                |        |
|                                          |                               |                               |                                      |     |                    |     |                        |         |                  | s     | orgula Temi    | zle    |
| < Ürün Hareketleri 🗸 🗸                   | Ürün Numarası 🕼               | Gönderen Kurum No             | Bildirim Kodu                        | .↓↑ | Lot/Batch Numarası | .↓↑ | Seri/Sıra Numarası 🛛 🕼 | Adet ↓† | Belge Numarası   | t Bil | dirim Zamanı   | ١t     |
| Üretici / İthalatçı Tekil Ürün<          | 08680103013279                | 2667269078096                 | 8b5ab461-a74c-11e7-b703-8faf3772549f |     | 000678             |     | 060000994885           | 1       | E422017000014996 | 02/   | /10/2017 11:34 |        |
| Sorgula                                  | 08680103012784                | 2667269078096                 | 8b649f71-a74c-11e7-88ae-0b6f58df5eb1 |     | 000678             |     | 060001001443           | 1       | E422017000014996 | 02/   | 10/2017 11:34  |        |
| Üretim / İthalat Bildirimi               | 08680103854124                | 2667269078096                 | 8bb641e1-a74c-11e7-958e-8b829e7b5b3d |     | 1843               |     | 000003631843           | 1       | E422017000015001 | 02/   | 10/2017 11:34  |        |
| Tekil Ürün Sorgula                       | 08680103007520                | 2667269078096                 | 8ddca451-a74c-11e7-88ae-0b6f58df5eb1 |     | 000678             |     | 060001004070           | 1       | E422017000015051 | 02/   | (10/2017 11:34 |        |
| Ödünc Alınan Tekil Ürün                  | 08680103007520                | 2667269078096                 | 8de779c1-a74c-11e7-b084-898be9759b69 |     | 000678             |     | 060001004071           | 1       | E422017000015051 | 02/   | 10/2017 11:34  |        |
| Sorgula                                  | 08680103634573                | 2667269078096                 | 8e219c91-a74c-11e7-86c4-99d591d6875a |     | 000678             |     | 060000989702           | 1       | E422017000015056 | 02/   | (10/2017 11:34 |        |
| -<br>Ülriiniin Essiz Kimliňi ile         | 08680103634573                | 2667269078096                 | 8e2bd5c1-a74c-11e7-958e-8b829e7b5b3d |     | 000678             |     | 060000989568           | 1       | E422017000015056 | 02/   | /10/2017 11:34 |        |
| Tekil Ürün Sorgula                       | 08680103006851                | 2667269078096                 | 8e34fd81-a74c-11e7-958e-8b829e7b5b3d |     | 000678             |     | 060000994097           | 1       | E422017000015057 | 02/   | /10/2017 11:34 |        |
| Tekil Ürün Kabul İslemleri               | 08680103006806                | 2667269078096                 | 8f172021-a74c-11e7-b084-898be9759b69 |     | 000678             |     | 060000995596           | 1       | E422017000015079 | 02/   | /10/2017 11:34 |        |
|                                          | 08680103024091                | 2667269078096                 | 8f3aadb1-a74c-11e7-86c4-99d591d6875a |     | 000678             |     | 090000247091           | 1       | E422017000015082 | 02/   | 10/2017 11:34  |        |
| Geri çekme tekli urun<br>Kabul İşlemleri |                               |                               | 1 - 10                               |     |                    |     |                        |         |                  |       |                | Ŧ      |
| Askıdaki Tekil Ürünlerim                 |                               |                               |                                      |     |                    |     |                        |         |                  |       |                |        |
| Bildirim Listele                         |                               |                               |                                      |     |                    |     |                        |         |                  |       |                |        |
| Toplu Bildirim                           |                               |                               |                                      |     |                    |     |                        |         |                  |       |                |        |
|                                          |                               |                               |                                      |     |                    |     |                        |         |                  |       |                |        |
| Paket                                    |                               |                               |                                      |     |                    |     |                        |         |                  |       |                |        |
| Ayrıntılı Sorgulama                      |                               |                               |                                      |     |                    |     |                        |         |                  |       |                |        |
|                                          |                               |                               |                                      |     |                    |     |                        |         |                  |       |                |        |

# SAĞ üst köşedeki ALMA BİLDİR yazan butona tıklıyoruz.

| 🔗 Ürün Takip Sistemi 🛛 🗙 🚺               |                              |                               |                                      | 1  |                    | _                      |         |                  |                              |
|------------------------------------------|------------------------------|-------------------------------|--------------------------------------|----|--------------------|------------------------|---------|------------------|------------------------------|
| ← → C ☆ 🔒 Güvenli   http                 | ps://utsuygulama.saglik.gov. | tr/UTS/tibbiCihaz#/almaBildir | imiEkle                              |    |                    |                        |         |                  | ₽☆:                          |
| 🔢 Uygulamalar Ġ Google                   |                              |                               |                                      |    |                    |                        |         |                  |                              |
|                                          | Arama                        | Q                             |                                      |    |                    |                        | ?       | <b>P e</b>       | · · ·                        |
| 🏠 Anasayfa                               | »Ürün Kabul İşlemle          | eri                           |                                      |    |                    |                        |         |                  | Alma Bildir                  |
| Iligi Bankası                            | Gönderen:                    | Firma/Kurum Seçiniz           | ¥                                    |    |                    |                        |         |                  | 2 <b>订</b>                   |
|                                          |                              |                               |                                      |    |                    |                        |         |                  | Sorgula Temizle              |
| < Ürün Hareketleri 🗸 🗸                   | Ürün Numarası                | † Gönderen Kurum No 1         | Bildirim Kodu                        | ļţ | Lot/Batch Numarası | t Seri/Sıra Numarası 🕼 | Adet ↓↑ | Belge Numarası 1 | Bildirim Zamanı 🗍            |
| Üretici / İthalatçı Tekil Ürün<          | 08680103013279               | 2667269078096                 | 8b5ab461-a74c-11e7-b703-8faf3772549f |    | 000678             | 060000994885           | 1       | E422017000014996 | 02/10/2017 11:34             |
| Sorgula                                  | 08680103012784               | 2667269078096                 | 8b649f71-a74c-11e7-88ae-0b6f58df5eb1 |    | 000678             | 060001001443           | 1       | E422017000014996 | 02/10/2017 11:34             |
| Üretim / İthalat Bildirimi               | 08680103854124               | 2667269078096                 | 8bb641e1-a74c-11e7-958e-8b829e7b5b3d |    | 1843               | 000003631843           | 1       | E422017000015001 | 02/10/2017 11:34             |
| Tekil Ürün Sorgula                       | 08680103007520               | 2667269078096                 | 8ddca451-a74c-11e7-88ae-0b6f58df5eb1 |    | 000678             | 060001004070           | 1       | E422017000015051 | 02/10/2017 11:34             |
| Ödüne Alınan Tekil Ürün                  | 08680103007520               | 2667269078096                 | 8de779c1-a74c-11e7-b084-898be9759b69 |    | 000678             | 060001004071           | 1       | E422017000015051 | 02/10/2017 11:34             |
| Sorgula                                  | 08680103634573               | 2667269078096                 | 8e219c91-a74c-11e7-86c4-99d591d6875a |    | 000678             | 060000989702           | 1       | E422017000015056 | 02/10/2017 11:34             |
| -<br>Ürünün Essiz Kimliği ile            | 08680103634573               | 2667269078096                 | 8e2bd5c1-a74c-11e7-958e-8b829e7b5b3d |    | 000678             | 060000989568           | 1       | E422017000015056 | 02/10/2017 11:34             |
| Tekil Ürün Sorgula                       | 08680103006851               | 2667269078096                 | 8e34fd81-a74c-11e7-958e-8b829e7b5b3d |    | 000678             | 060000994097           | 1       | E422017000015057 | 02/10/2017 11:34             |
| Tekil Ürün Kabul İslemleri               | 08680103006806               | 2667269078096                 | 8f172021-a74c-11e7-b084-898be9759b69 |    | 000678             | 060000995596           | 1       | E422017000015079 | 02/10/2017 11:34             |
|                                          | 08680103024091               | 2667269078096                 | 8f3aadb1-a74c-11e7-86c4-99d591d6875a |    | 000678             | 090000247091           | 1       | E422017000015082 | 02/10/2017 11:34             |
| Geri Çekme Tekil Urun<br>Kabul İslemleri | 1 <b>1 1</b>                 |                               | 1 - 10                               |    |                    |                        |         |                  | ±                            |
| Askıdaki Takil Ürünlarim                 | -                            |                               |                                      |    |                    |                        |         |                  |                              |
|                                          |                              |                               |                                      |    |                    |                        |         |                  |                              |
| Bildirim Listele                         |                              |                               |                                      |    |                    |                        |         |                  |                              |
| Toplu Bildirim                           |                              |                               |                                      |    |                    |                        |         |                  |                              |
| Paket <                                  |                              |                               |                                      |    |                    |                        |         |                  |                              |
| Ayrıntılı Sorgulama                      |                              |                               |                                      |    |                    |                        |         |                  |                              |
| UTS-v7.4.2                               |                              |                               |                                      |    |                    |                        |         | 2016 © TÜBİ      | ITAK / T.C. Sağlık Bakanlığı |

### Açılan ALMA BİLDİRİMİ ekranından ALMA bildir yazan butona tıklıyoruz.

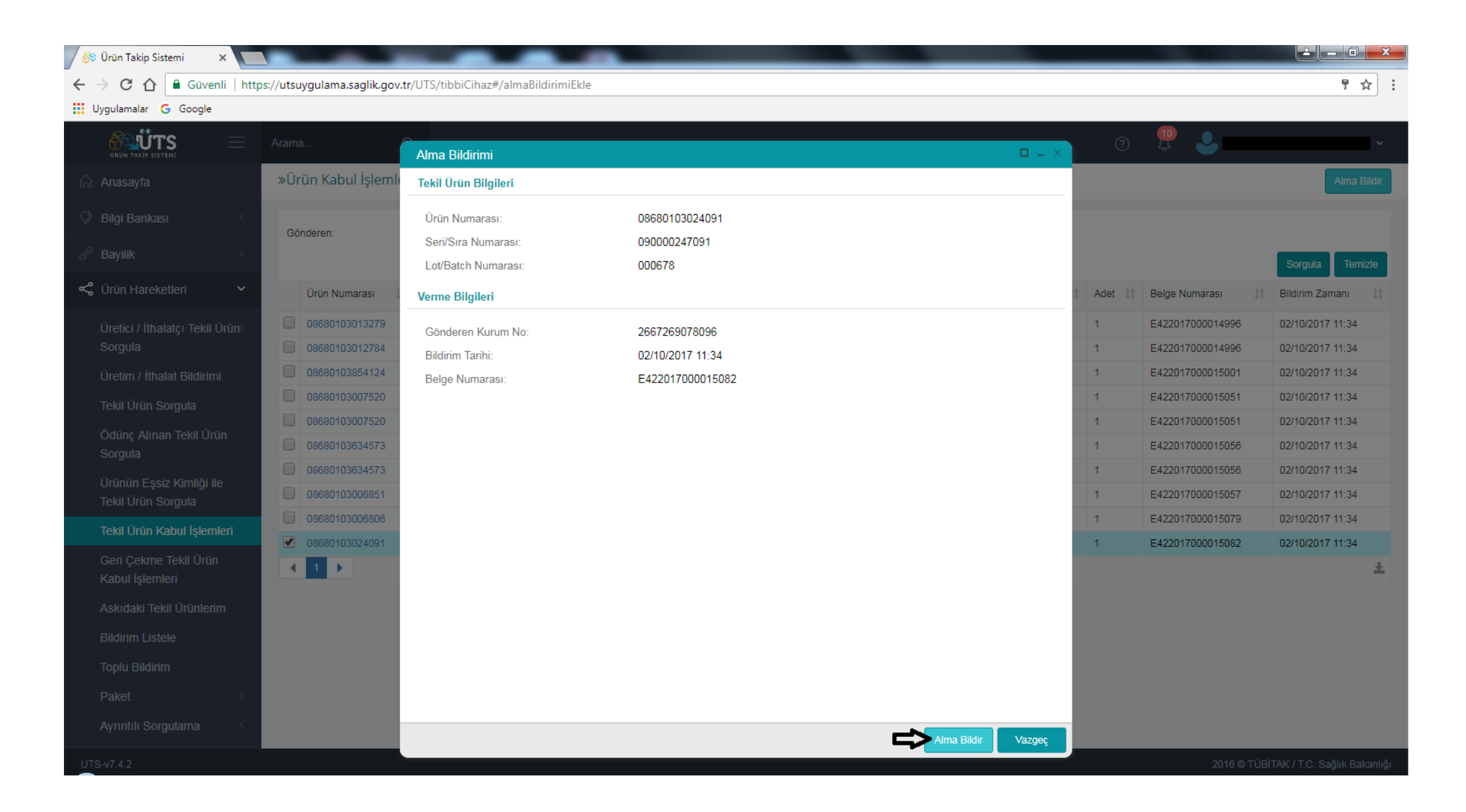

#### Butona tıkladıktan sonra açılan Onay Mesajına EVET diyoruz ve ALMA bildirimi işlemini tamamlıyoruz.

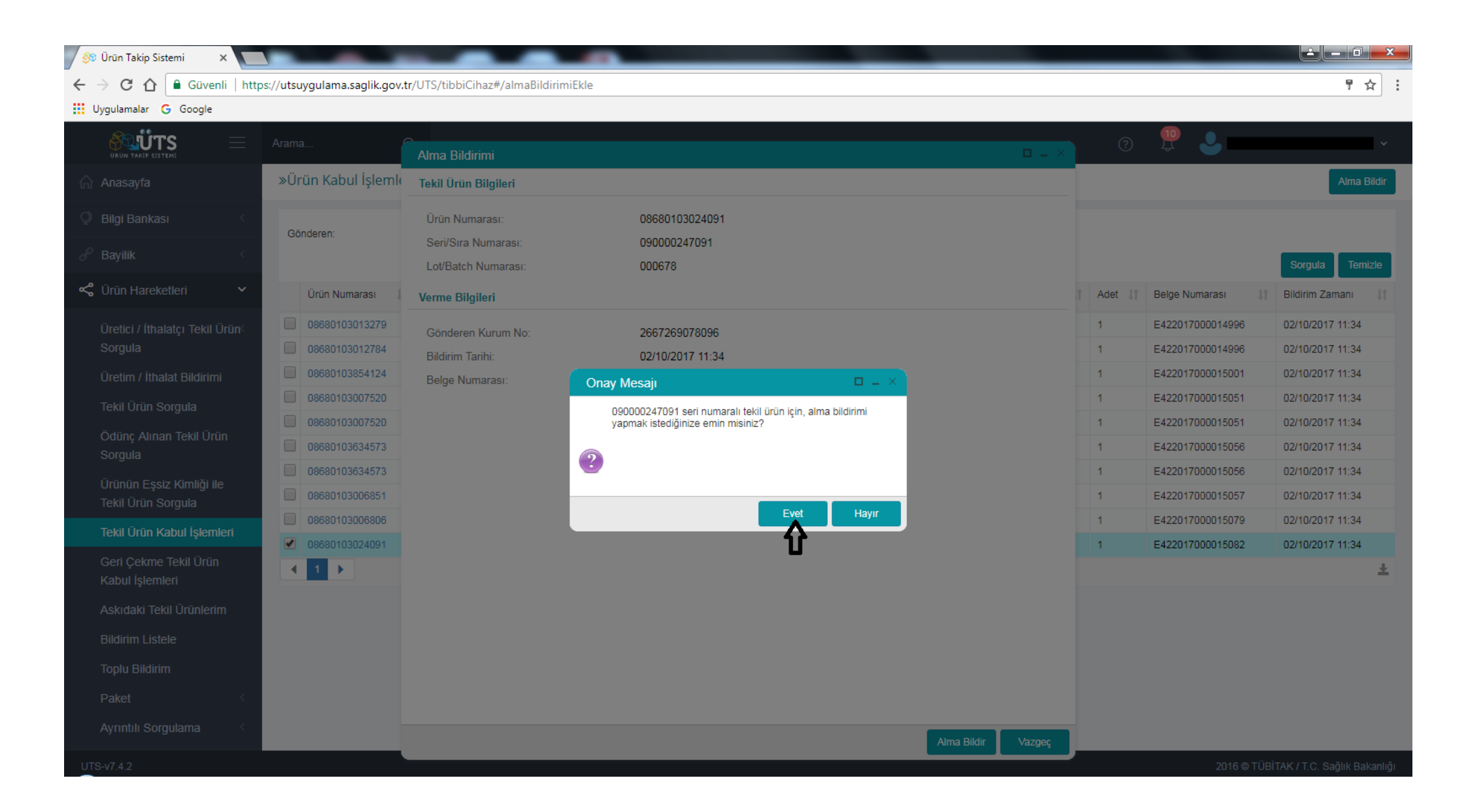

Evet butonunu tıklayınca sağ köşede yeşil kutucuk içinde alma bildirimi işleminin yapıldığına dair mesajı görüntüleyeceğiz.

Aynı işlemleri Tedarikçilerimiz tarafından VERME bildirimi yapılan tüm ürünler için yapıyoruz.

| 🔗 Ürün Takip Sistemi 🛛 🗙 🚺      | 🛞 Ürün Takip Sistemi 🗙 🔜 💷 🖉 🖉 🖉 🖉 |                               |                                      |    |                    |     |                    |         |                       |                             |
|---------------------------------|------------------------------------|-------------------------------|--------------------------------------|----|--------------------|-----|--------------------|---------|-----------------------|-----------------------------|
| ← → C ☆ 🔒 Güvenli   http        | ps://utsuygulama.saglik.gov.t      | tr/UTS/tibbiCihaz#/almaBildir | imiEkle                              |    |                    |     |                    |         |                       | ም☆ :                        |
| 🔢 Uygulamalar 🔓 Google          |                                    |                               |                                      |    |                    |     |                    |         |                       |                             |
|                                 | Arama (                            | ۹                             |                                      |    |                    |     |                    | ?       | £                     | ×                           |
| ☆ Anasayfa                      | »Ürün Kabul İşlemle                | ri                            |                                      |    |                    |     |                    |         |                       | Alma Bildir                 |
| ② Bilgi Bankası                 | Gönderen:                          | Firma/Kurum Seçiniz           | •                                    |    |                    |     |                    | ₽       | 🗸 Alma bildirimi yapı | <sub>ldı.</sub> ×           |
| 𝔐 Bayilik <                     |                                    |                               |                                      |    |                    |     |                    |         |                       | Sorgula Temizle             |
| Ürün Hareketleri 🗸 🗸            | Ürün Numarası 1                    | Gönderen Kurum No             | Bildirim Kodu                        | ţţ | Lot/Batch Numarası | .↓† | Seri/Sıra Numarası | Adet ↓† | Belge Numarası 🕼      | Bildirim Zamanı 🛛 🕸         |
| Üretici / İthalatçı Tekil Ürün⊂ | 08680103013279                     | 2667269078096                 | 8b5ab461-a74c-11e7-b703-8faf3772549f |    | 000678             |     | 060000994885       | 1       | E422017000014996      | 02/10/2017 11:34            |
| Sorgula                         | 08680103012784                     | 2667269078096                 | 8b649f71-a74c-11e7-88ae-0b6f58df5eb1 |    | 000678             |     | 060001001443       | 1       | E422017000014996      | 02/10/2017 11:34            |
| Üretim / İthalat Bildirimi      | 08680103854124                     | 2667269078096                 | 8bb641e1-a74c-11e7-958e-8b829e7b5b3d |    | 1843               |     | 000003631843       | 1       | E422017000015001      | 02/10/2017 11:34            |
| Tekil Ürün Sorgula              | 08680103007520                     | 2667269078096                 | 8ddca451-a74c-11e7-88ae-0b6f58df5eb1 |    | 000678             |     | 060001004070       | 1       | E422017000015051      | 02/10/2017 11:34            |
| Ödünc Alınan Tekil Ürün         | 08680103007520                     | 2667269078096                 | 8de779c1-a74c-11e7-b084-898be9759b69 |    | 000678             |     | 060001004071       | 1       | E422017000015051      | 02/10/2017 11:34            |
| Sorgula                         | 08680103634573                     | 2667269078096                 | 8e219c91-a74c-11e7-86c4-99d591d6875a |    | 000678             |     | 060000989702       | 1       | E422017000015056      | 02/10/2017 11:34            |
| Ürünün Essiz Kimliği ile        | 08680103634573                     | 2667269078096                 | 8e2bd5c1-a74c-11e7-958e-8b829e7b5b3d |    | 000678             |     | 060000989568       | 1       | E422017000015056      | 02/10/2017 11:34            |
| Tekil Ürün Sorgula              | 08680103006851                     | 2667269078096                 | 8e34fd81-a74c-11e7-958e-8b829e7b5b3d |    | 000678             |     | 060000994097       | 1       | E422017000015057      | 02/10/2017 11:34            |
| Tekil Ürün Kabul İşlemleri      | 08680103006806                     | 2667269078096                 | 8f172021-a74c-11e7-b084-898be9759b69 |    | 000678             |     | 060000995596       | 1       | E422017000015079      | 02/10/2017 11:34            |
| Geri Cekme Tekil Ürün           | 08680103633248                     | 2667269078096                 | 6a9ff351-a8d4-11e7-b6ee-8b829e7b5b3d |    | 8351               |     | 000003638351       | 1       | E422017000015107      | 04/10/2017 10:19            |
| Kabul İşlemleri                 |                                    |                               | 1 - 10                               |    |                    |     |                    |         |                       | Ŧ                           |
| Askıdaki Tekil Ürünlerim        |                                    |                               |                                      |    |                    |     |                    |         |                       |                             |
| Bildirim Listele                |                                    |                               |                                      |    |                    |     |                    |         |                       |                             |
|                                 |                                    |                               |                                      |    |                    |     |                    |         |                       |                             |
| Toplu Bildirim                  |                                    |                               |                                      |    |                    |     |                    |         |                       |                             |
| Paket <                         |                                    |                               |                                      |    |                    |     |                    |         |                       |                             |
| Ayrıntılı Sorgulama             |                                    |                               |                                      |    |                    |     |                    |         |                       |                             |
| UTS-v7.4.2                      |                                    |                               |                                      |    |                    |     |                    |         | 2016 © TÜBİ           | TAK / T.C. Sağlık Bakanlığı |

## MEDULA Optik Provizyon Sistemi üzerinden ALMA bildirimi yaptığımız ürüne ait karekodu tekrar sorguladığımız zaman

UYGUN Tüketiciye verme bildirimi yapılabilir mesajını görüntüleyeceğiz.

| Google 🧿 Onerilen Siteler 👻 |                     |                                                        |       |
|-----------------------------|---------------------|--------------------------------------------------------|-------|
|                             |                     | Versional Computerion televisioni                      |       |
|                             |                     | karekoo sorgulama 1şlemleri                            |       |
|                             |                     | UBB-SGK Karekod Sorgulama                              |       |
|                             | Karekod             | 010868010302409121090000247091-1117091410000678        |       |
|                             |                     | 8680103024091-090000247091 > Ürün Kaydı                |       |
| ıcı İşlemleri               | TTIUB Karekod Bilgi | Bulunamadi                                             |       |
| Değiştirme                  |                     | ✓                                                      |       |
|                             |                     |                                                        |       |
| e İşlemleri                 |                     | UYGUN : Tüketiciye verme bildirimi yapılabilir. > Ürün |       |
| ete Giriş                   | ÜTS Karekod Bilgi   | All HISTORALL FOR FOR                                  |       |
| l Reçete Giriş              | _                   | $\checkmark$                                           |       |
| eçeteler                    |                     |                                                        |       |
| otal/Kesinti                |                     |                                                        |       |
| ahibi Reçeteleri            | SGK Karekod Bilgi   |                                                        |       |
| ahibi Raporları             |                     | $\checkmark$                                           |       |
| Lapor                       |                     |                                                        |       |
| şı Yardım Hakları           |                     | Karekod Sorgula                                        |       |
| od Sorgulama                |                     | <b>A</b>                                               |       |
| İşlemleri                   |                     | U                                                      |       |
| 1Sonu İşlemleri             |                     |                                                        |       |
| Kayit (Yeni)                |                     |                                                        |       |
| 1Sonu Dilekçesi             |                     |                                                        |       |
| İşlemleri                   |                     |                                                        |       |
| Takibi                      |                     |                                                        |       |
| Optikler Listesi            |                     |                                                        |       |
| Bilgileri                   |                     |                                                        |       |
| ayfa                        |                     |                                                        |       |
|                             |                     | Sosyal Güvenlik Kurumu © 2016                          | Sürüm |
|                             |                     |                                                        |       |
|                             |                     |                                                        |       |

## TÜKETİCİYE VERME BİLDİRİMİ İŞLEMİ NASIL YAPILIR!

Soldaki menüden ÜRÜN HAREKETLERİ devamında TEKİL ÜRÜN SORGULA butonuna tıklandığımızda Tekil Ürün Sorgulama ekranı açılacak sırasıyla aşağıda gösterildiği gibi önce Ürün Numarası (Barkod Numarası) devamında Seri/Sıra numarası sonrasında da LOT/Bach numarasını girerek SORGULA yazan butona tıklayacağız. Sorgulama işlemi sonrası ekranda beliren ürünün yanında yer alan kutucuğu işaretleyerek TÜKETİCİYE VERME BİLDİR yazan üstteki butona tıklayacağız.

| 🔗 Ürün Takip Sistemi 🗙 🚺                       |                             |                                       |                         |                     | _                                   |                                         |
|------------------------------------------------|-----------------------------|---------------------------------------|-------------------------|---------------------|-------------------------------------|-----------------------------------------|
| ← → C ☆ 🔒 Güvenli   http                       | ps://utsuygulama.saglik.gov | v.tr/UTS/tibbiCihaz#/tekilUrunSorgula |                         |                     |                                     | ₽☆:                                     |
| Uygulamalar <b>G</b> Google                    |                             |                                       |                         |                     |                                     |                                         |
|                                                | Arama                       | Q                                     |                         |                     | 0 📱                                 | ~                                       |
| 🏠 Anasayfa                                     | »Tekil Ürün Sorgula         | ama                                   |                         |                     | Verme Bildir Tüketi                 | ciye Verme Bildir 🛛 Diğer Bildirimler 🗸 |
| Ø Bilgi Bankası                                | Ürün Numarası:              | 08680103024091                        | Seri/Sıra Numarası:     | 090000247091        | Lot/Batch Numarası: 000678          | U 6                                     |
| ∂ <sup>°</sup> Bayilik <                       |                             |                                       |                         | <b>1</b> 2          | <b>1</b>                            | Sorgula Temizle                         |
| < Ürün Hareketleri 🗸 🗸                         | 5 🚽 Ürün Numarası           | 1 Seri/Sıra Numarası                  | Lot/Batch Numarası      | 11 Üretim Tarihi 11 | İthalat Tarihi 🛛 🕼 Son Kullanma Tar | hi 4 Lt Adet Lt                         |
| Üretici / İthalatçı Tekil Ürün<                | 08680103024091              | 090000247091                          | 000678                  | 14/09/2017          |                                     | 1                                       |
| Sorgula                                        |                             |                                       | 1 - 1 / Toplam: 1 kayıt |                     |                                     | Ŧ                                       |
| Üretim / İthalat Bildirimi                     |                             |                                       |                         |                     |                                     |                                         |
| Tekil Ürün Sorgula                             |                             |                                       |                         |                     |                                     |                                         |
| Ödünç Alınan Tekil Ürün<br>Sorgula             |                             |                                       |                         |                     |                                     |                                         |
| Ürünün Eşsiz Kimliği ile<br>Tekil Ürün Sorgula |                             |                                       |                         |                     |                                     |                                         |
| Tekil Ürün Kabul İşlemleri                     |                             |                                       |                         |                     |                                     |                                         |
| Geri Çekme Tekil Ürün<br>Kabul İşlemleri       |                             |                                       |                         |                     |                                     |                                         |
| Askıdaki Tekil Ürünlerim                       |                             |                                       |                         |                     |                                     |                                         |
| Bildirim Listele                               |                             |                                       |                         |                     |                                     |                                         |
| Toplu Bildirim                                 |                             |                                       |                         |                     |                                     |                                         |
| Paket <                                        |                             |                                       |                         |                     |                                     |                                         |
| Ayrıntılı Sorgulama                            |                             |                                       |                         |                     |                                     |                                         |
| UTS-v7.4.2                                     |                             |                                       |                         |                     |                                     | 2016 © TÜBİTAK / T.C. Sağlık Bakanlığı  |

Açılan Tüketiciye Verme Bildirimi penceresindeki Tüketiciye Verme bildir butonuna tıklayarak işlemlere devam ediyoruz.

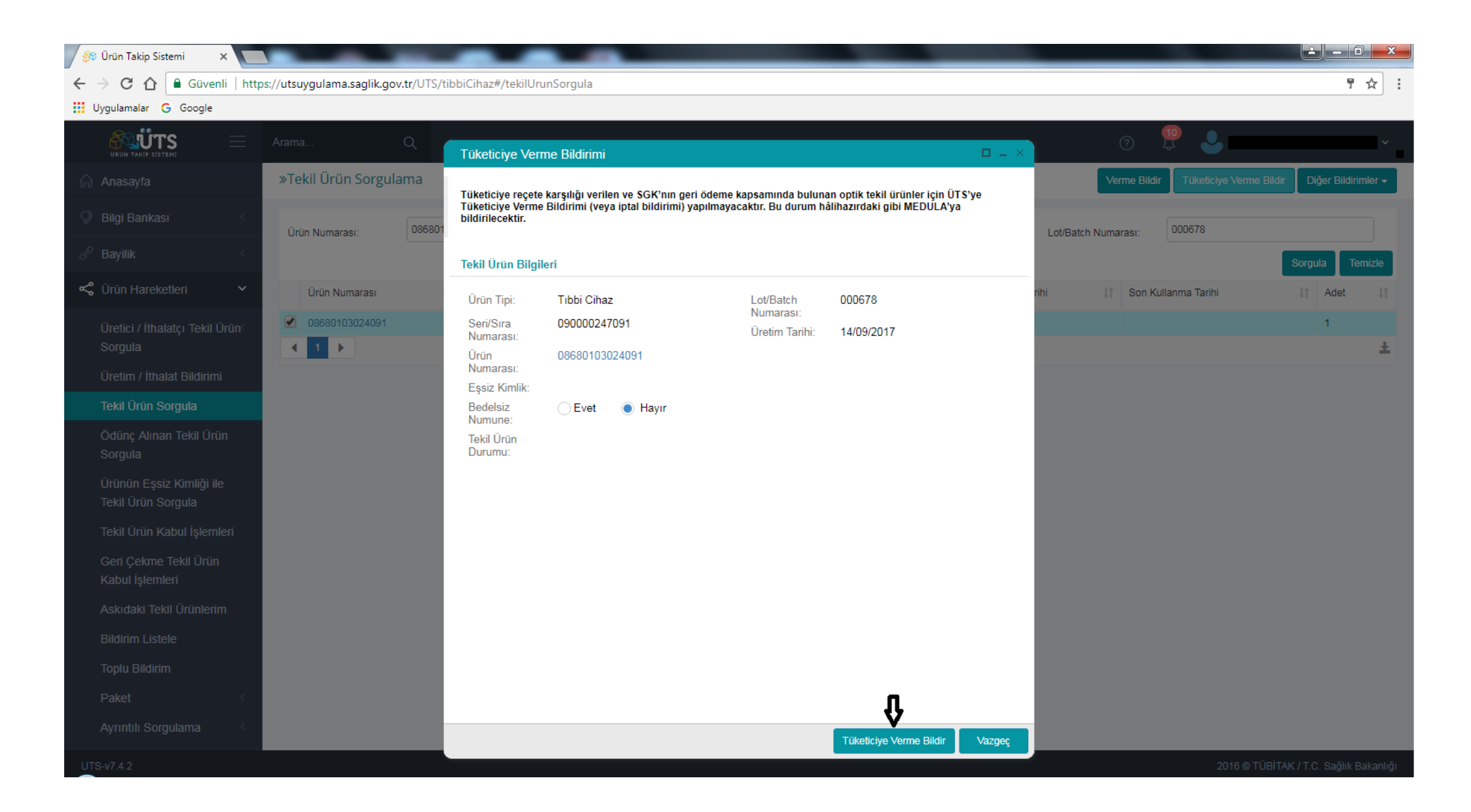

#### Sonrasında ekranda açılan onay mesajındaki EVET butonuna basarak işlemi tamamlıyoruz.

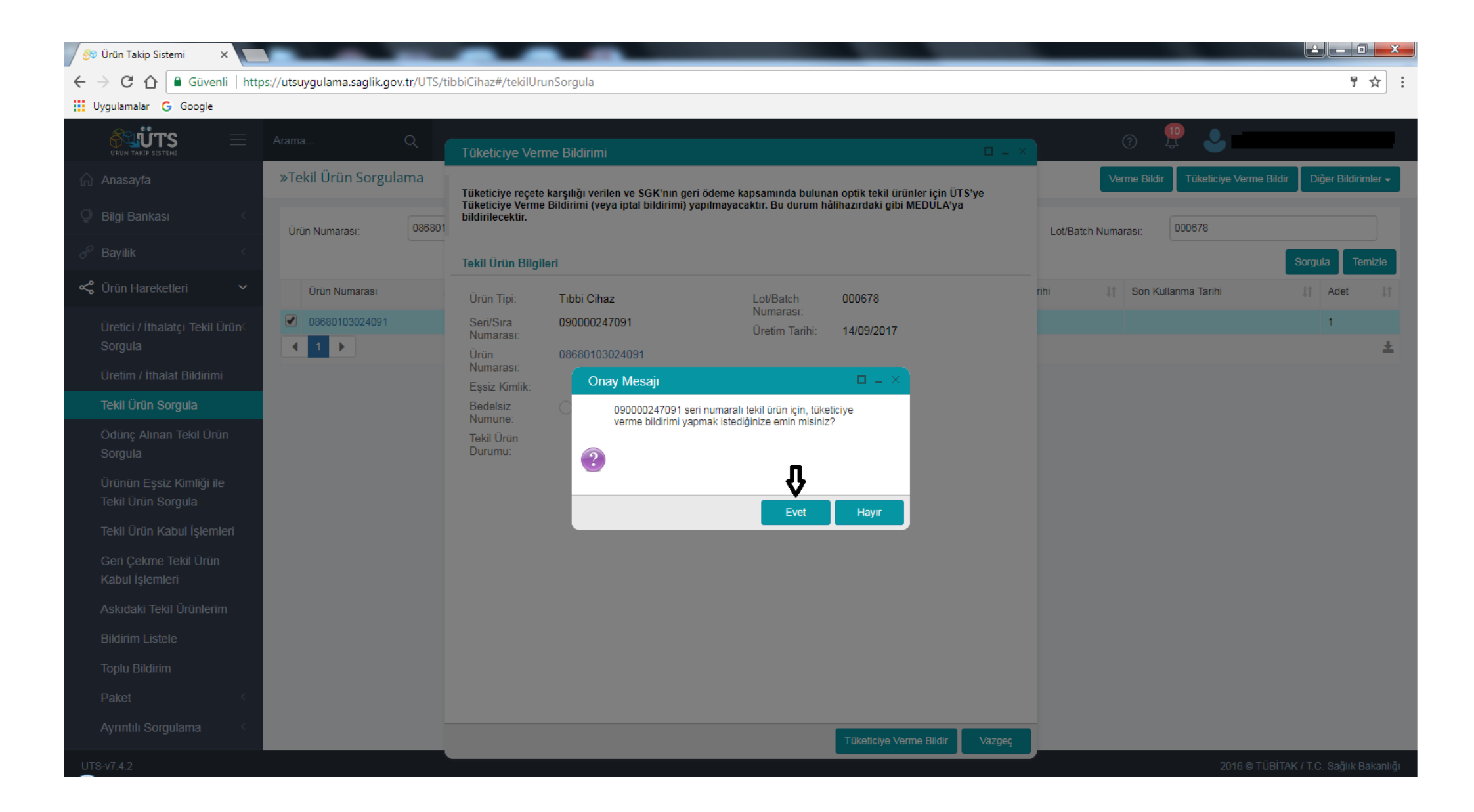

Evet butonunu tıklayınca sağ köşede yeşil kutucuk içinde tüketiciye verme bildirimi işleminin yapıldığına dair mesajı görüntüleyeceğiz. Aynı işlemleri TÜKETİCİYE VERME BİLDİRİMİ yapacağımız tüm ürünler için yapacağız.

NOT: Medula Optik Provizyon Sistemi SGK hak sahiplerinin reçeteleri için Tüketiciye Verme Bildirim işlemini otomatik olarak yapmaktadır. Tedarikçiler tarafından ÜTS üzerinden verme bildirimi yapılan ve SGK Reçetesi harici müesseselerimizde sattığımız çerçeve ve camlar için TÜKETİCİYE VERME BİLDİRİMİ yapılır.

| 🔗 Ürün Takip Sistemi 🛛 🗙 🔪                     |                                |                                             |                     |                    |                               |                                               |
|------------------------------------------------|--------------------------------|---------------------------------------------|---------------------|--------------------|-------------------------------|-----------------------------------------------|
| ← → C ☆ 🔒 Güvenli   http                       | ps://utsuygulama.saglik.gov.ti | r/UTS/tibbiCihaz#/tekilUrunSorgula          |                     |                    |                               | ₽☆:                                           |
| Uygulamalar <b>G</b> Google                    |                                |                                             |                     |                    |                               |                                               |
|                                                | Arama C                        | 2                                           |                     |                    | @ <u>{</u>                    | o<br>                                         |
| ☆ Anasayfa                                     | »Tekil Ürün Sorgulan           | na                                          |                     |                    | Verme Bildir                  | Tüketiciye Verme Bildir 🛛 Diğer Bildirimler 🗸 |
| Ø Bilgi Bankası <                              | Ürün Numarası:                 |                                             | Seri/Sıra Numarası: |                    | Lot/Batch Numarası:           | Tüketiciye verme bildirimi yapıldı.           |
|                                                |                                |                                             |                     |                    |                               | Sorgula                                       |
| < Ürün Hareketleri 🛛 🗸                         | Ürün Numarası                  | 1 Seri/Sıra Numarası                        | Lot/Batch Numarası  | J† Üretim Tarihi J | † İthalat Tarihi ↓† Son Kulla | anma Tarihi ↓† Adet ↓†                        |
| Üretici / İthalatçı Tekil Ürün⊂<br>Sorqula     | Sorgula butonu ile seçi        | ilen kriterlere uygun listeleme yapılabilir |                     |                    |                               |                                               |
| Üretim / İthalat Bildirimi                     |                                |                                             | 1 - 0               |                    |                               | Ŧ                                             |
| Tekil Ürün Sorgula                             |                                |                                             |                     |                    |                               |                                               |
| Ödünç Alınan Tekil Ürün<br>Sorgula             |                                |                                             |                     |                    |                               |                                               |
| Ürünün Eşsiz Kimliği ile<br>Tekil Ürün Sorgula |                                |                                             |                     |                    |                               |                                               |
| Tekil Ürün Kabul İşlemleri                     |                                |                                             |                     |                    |                               |                                               |
| Geri Çekme Tekil Ürün<br>Kabul İşlemleri       |                                |                                             |                     |                    |                               |                                               |
| Askıdaki Tekil Ürünlerim                       |                                |                                             |                     |                    |                               |                                               |
| Bildirim Listele                               |                                |                                             |                     |                    |                               |                                               |
| Toplu Bildirim                                 |                                |                                             |                     |                    |                               |                                               |
| Paket                                          |                                |                                             |                     |                    |                               |                                               |
| Ayrıntılı Sorgulama                            |                                |                                             |                     |                    |                               |                                               |
| LITS-v7 4 2                                    |                                |                                             |                     |                    |                               | 2016 @ TÜBİTAK / T.C. Sağlık Bakanlığı        |

MEDULA Optik Provizyon Sistemi üzerinden TÜKETİCİYE VERME BİLDİRİMİ yaptığımız ürüne ait karekodu tekrar sorguladığımız zaman RESERVED Bu tekil ürün şuan tüketicidedir mesajını göreceğiz.

| A (a) (a) https://optik.sgk.gov.tr/Optik_Firma_Web/f | faces/pages/recete/kai 🎗 🗸 🔒 🖒 🔏 optik.sok.gov.tr | ×                                                           | A 5          |
|------------------------------------------------------|---------------------------------------------------|-------------------------------------------------------------|--------------|
| 🚖 ጸ Google 🕞 Önerilen Siteler ▾                      |                                                   |                                                             |              |
|                                                      |                                                   |                                                             |              |
|                                                      |                                                   | Karekod Sorgulama İşlemleri                                 |              |
|                                                      |                                                   | UBB-SGK Karekod Sorgulama                                   |              |
|                                                      | Karekod                                           | 010868010302409121090000247091-1117091410000678             |              |
|                                                      |                                                   | 8680103024091-090000247091 > Ürün Kaydı                     |              |
| Kullanıcı İşlemleri                                  | TTIUB Karekod Bilgi                               |                                                             |              |
| Şifre Değiştirme                                     |                                                   | $\checkmark$                                                |              |
| Çıkış                                                |                                                   |                                                             |              |
| Reçete İşlemleri                                     |                                                   | RESERVED : Bu tekil ürün şuan tüketicidedir. Yeni bir       |              |
| E-Reçete Giriş                                       | ÜTS Karekod Bilgi                                 | bildinin yapılamazı > orun Adı visitonAki - rok - rok - rok |              |
| Manuel Reçete Giriş                                  |                                                   | $\checkmark$                                                |              |
| Eski Reçeteler                                       |                                                   |                                                             |              |
| İade/İptal/Kesinti                                   |                                                   |                                                             |              |
| Hak Sahibi Reçeteleri                                | SGK Karekod Bilgi                                 |                                                             |              |
| Hak Sahibi Raporları                                 | -                                                 |                                                             |              |
| Yeni Rapor                                           |                                                   |                                                             |              |
| Yurtdışı Yardım Hakları                              |                                                   | Karekod Sorgula                                             |              |
| Karekod Sorgulama                                    |                                                   | Δ                                                           |              |
| Fatura İşlemleri                                     |                                                   | u                                                           |              |
| DonemSonu İşlemleri                                  |                                                   |                                                             |              |
| Fatura Kayit (Yeni)                                  |                                                   |                                                             |              |
| DönemSonu Dilekçesi                                  |                                                   |                                                             |              |
| Evrak İşlemleri                                      |                                                   |                                                             |              |
| Evrak Takibi                                         |                                                   |                                                             |              |
| Fesihli Optikler Listesi                             |                                                   |                                                             |              |
| Firma Bilgileri                                      |                                                   |                                                             |              |
| Ana Sayfa                                            |                                                   |                                                             |              |
|                                                      |                                                   | Sosyal Güvenlik Kurumu © 2016                               | Sürüm : 1.00 |
|                                                      |                                                   |                                                             |              |
|                                                      |                                                   |                                                             |              |
|                                                      |                                                   |                                                             |              |
|                                                      |                                                   |                                                             |              |
| <                                                    |                                                   |                                                             |              |